## **Online Payment Instructions**

Complete the "Membership Information". Only enter information in the "Donations Details" if you would like to donate additional monies to the CLPO (in addition to the yearly membership dues). Under "Payment Details", select "Pay by Credit Card". Once everything is complete, select "Submit Payment". This will then take you to "Converge Pay" to enter your credit card information.

| *Membership Type                                                                                    |                                     |
|----------------------------------------------------------------------------------------------------|-------------------------------------|
| Annual Member                                                                                       | ~                                   |
| Annual Membership - On<br>for lake property owners.                                                 | line membership registration        |
| Rate: \$50.00 every 12 M                                                                            | onths                               |
| our Information                                                                                     |                                     |
| *First Name                                                                                         | *Last Name                          |
|                                                                                                    |                                     |
| *Email Address                                                                                      | Phone                               |
|                                                                                                    |                                     |
|                                                                                                    |                                     |
| Oonation Details (option                                                                            | nal)                                |
| Donation Fund                                                                                       |                                     |
| Select One                                                                                          | ~                                   |
| Donation Amount                                                                                     |                                     |
| \$                                                                                                  |                                     |
|                                                                                                    |                                     |
| ovment Deteile                                                                                      |                                     |
| ayment Details                                                                                      |                                     |
| Membership Amount:                                                                                  | \$50.00                             |
| Membership Amount:<br>Donation Amount:                                                              | \$50.00<br>\$0.00                   |
| Membership Amount:<br>Donation Amount:                                                              | \$50.00<br>\$0.00<br><b>\$50.00</b> |
| Membership Amount:<br>Donation Amount:<br>Total Due:<br>Payment Method                              | \$50.00<br>\$0.00<br><b>\$50.00</b> |
| Membership Amount:<br>Donation Amount:<br><u>Total Due:</u><br>Payment Method<br>Pay By Credit Card | \$50.00<br>\$0.00<br><b>\$50.00</b> |
| Membership Amount:<br>Donation Amount:<br><u>Total Due</u><br>Payment Method<br>Pay By Credit Card  | \$50.00<br>\$0.00<br><b>\$50.00</b> |
| Advinent Details Membership Amount: Donation Amount: Total Due: Payment Method Pay By Credit Card   | \$50.00<br>\$0.00<br><b>\$50.00</b> |

| <sub>RЗNB</sub> С | Captcha Code |
|-------------------|--------------|
| _                 |              |
|                   | Submit       |

Select "Pay Annual Dues Now"

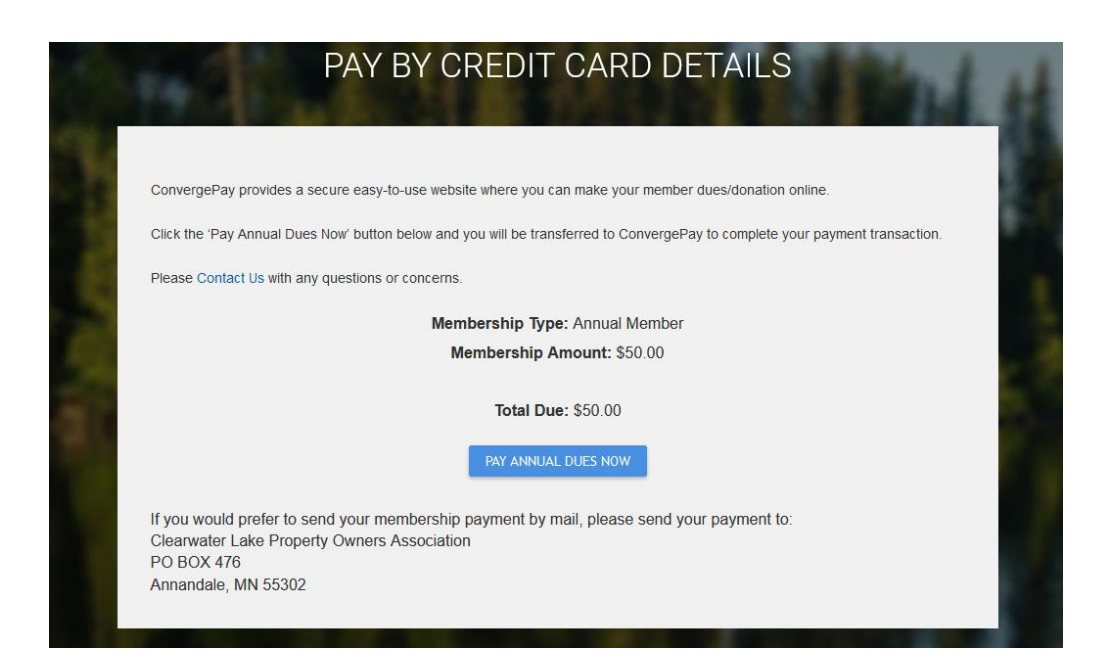

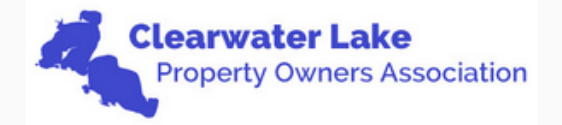

| Order Section  | 1                                                            |             |                                                             |
|----------------|--------------------------------------------------------------|-------------|-------------------------------------------------------------|
| Er<br>Amount * | nter the required information in the fields be<br>e.g \$1.00 | low.<br>USD | Enter the amount<br>you are paying and<br>select "Checkout" |
|                | Annual Dues: \$50.00                                         |             |                                                             |
|                | CHECKOUT                                                     |             |                                                             |
|                | Payment                                                      |             |                                                             |

It will then bring you to the below section. Complete & select "Submit Payment".

| Section                       |           | Billing Address     |                      |                    |  |
|-------------------------------|-----------|---------------------|----------------------|--------------------|--|
| mount                         | 50.00 USD | First Name          | First Name Last name |                    |  |
| ent                           |           |                     |                      |                    |  |
| PAYMENT CARD                  |           | Address1 *          |                      |                    |  |
| a 🗪 🎫 waw 🔎                   |           | City                | State/Province       | Postal Code *      |  |
| ard Number *                  |           | Email Address *     |                      |                    |  |
| xpiration Date(MMYY) * CVV2 * | 0         | Phone               |                      |                    |  |
|                               |           | Lake Address        |                      | Same as b          |  |
|                               |           | Lake Address1 *     |                      |                    |  |
|                               |           | Lake Address City * | Lake Add             | ress Postal Code * |  |
|                               |           |                     |                      |                    |  |